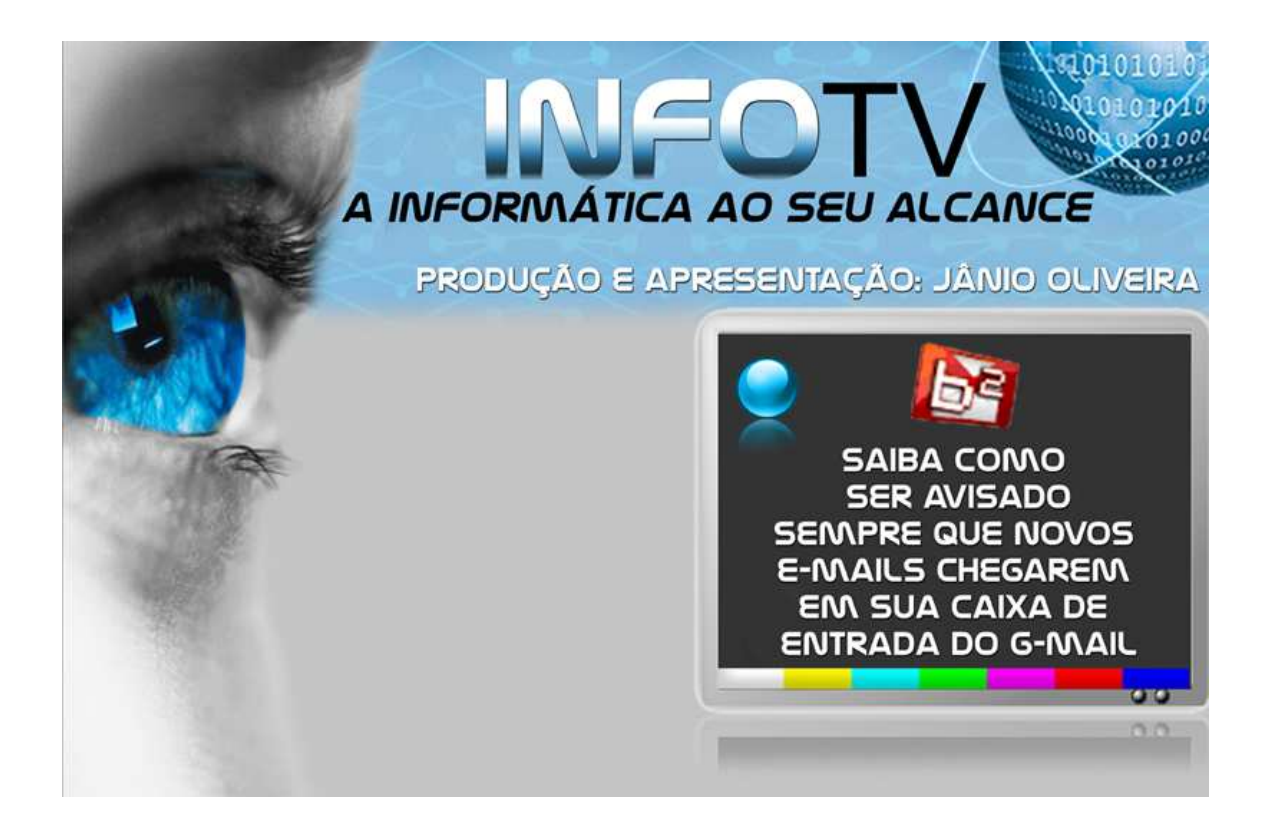

<u>VÍDEO-TUTORIAL</u>: SAIBA COMO SER AVISADO TODA VEZ QUE NOVOS E-MAILS CHEGAREM EM SUA CAIXA DE ENTRADA DO G-MAIL

PRODUÇÃO E APRESENTAÇÃO: Jânio Oliveira

Olá, neste vídeo-tutorial vamos aprender a baixar, instalar e utilizar o **G-mail Notifier 0.24 Alpha**, um programa grátis que facilita e muito a vida daqueles usuários que recebem inúmeros e-mails durante o dia e não têm tempo de ficar abrindo sua caixa de entrada toda hora. O Gmail Notifier avisa em forma sonora e animada toda vez que você receber um novo e-mail em sua conta do G-Mail.

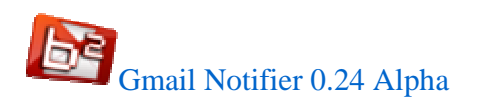

\* Ele é compatível com várias versões do Windows: XP, Vista, 7.

1- O primeiro passo é baixar o arquivo. Acesse o site Superdownloads.

http://www.superdownloads.com.br

2- A partir da caixa Buscar, digite o nome do programa: gmail notifier.

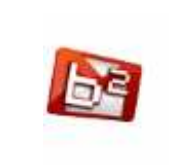

Gmail Notifier 0.24 Alpha Receba notificações animadas toda vez que um novo e-mail chegar à sua caixa de entrada do Gmail com esse programa bastante leve Windows 98, Millenium, XP, 2003, Vista, 2008, 7

\* Escolha o arquivo acima dando-lhe um clique.

3- Em seguida clique sobre o botão "Faça o Download".

```
å Para ajudar a proteger sua segurança, o Internet Explorer bloqueou o download de arquivos deste site para o seu computador. Clique aqui para obter opções...
```

O browser exibirá uma barra amarela, uma forma de ajudar a proteger o usuário contra downloads. Para dar início ao download, clicar sobre esta barra e selecionar o item **baixar arquivo...** 

Aparecerá a seguinte caixa de diálogo...

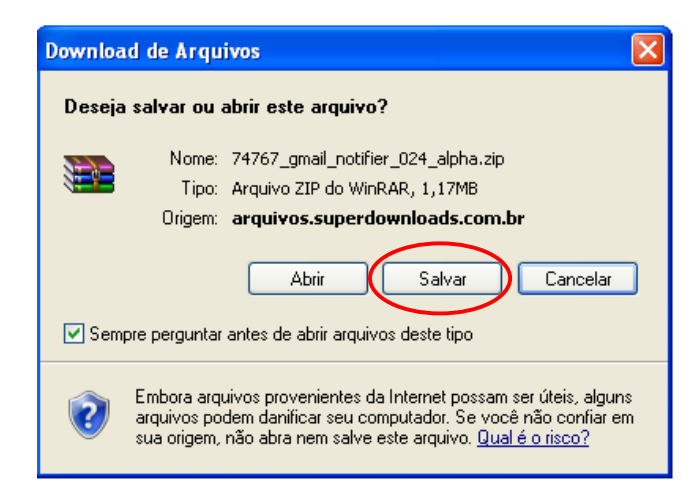

4- Clique sobre o botão Salvar.

5- Em seguida, escolha uma pasta em seu HD para baixar o programa. Selecione Disco Local C e em seguida, crie uma nova pasta clicando no ícone mostrado na tela abaixo.

| Salvar como                       |                           |               |                  |         |           | ? 🛛                    |
|-----------------------------------|---------------------------|---------------|------------------|---------|-----------|------------------------|
| <u>S</u> alvar en                 | 🖙 Disco local (C          |               |                  | · 0 d   | - 🖂 🗧     |                        |
| Documentos<br>recentes<br>Desktop |                           |               | Lud              |         | Criar nov | <sub>va pasta</sub> po |
| Meus<br>documentos                |                           |               |                  |         |           | ē                      |
| Meu computador                    |                           |               |                  |         |           |                        |
|                                   | Nome do arquivo:          | 74767_gmail_  | notifier_024_alp | bha.zip | ~         | Saļvar                 |
| Meus locais de<br>rede            | Salvar como <u>t</u> ipo: | Arquivo ZIP d | o WinRAR         |         | ~         | Cancelar               |

6- Nomeie a pasta como **gmail\_notifier** e dê um duplo clique para abrir. Aparecerá a seguinte tela:

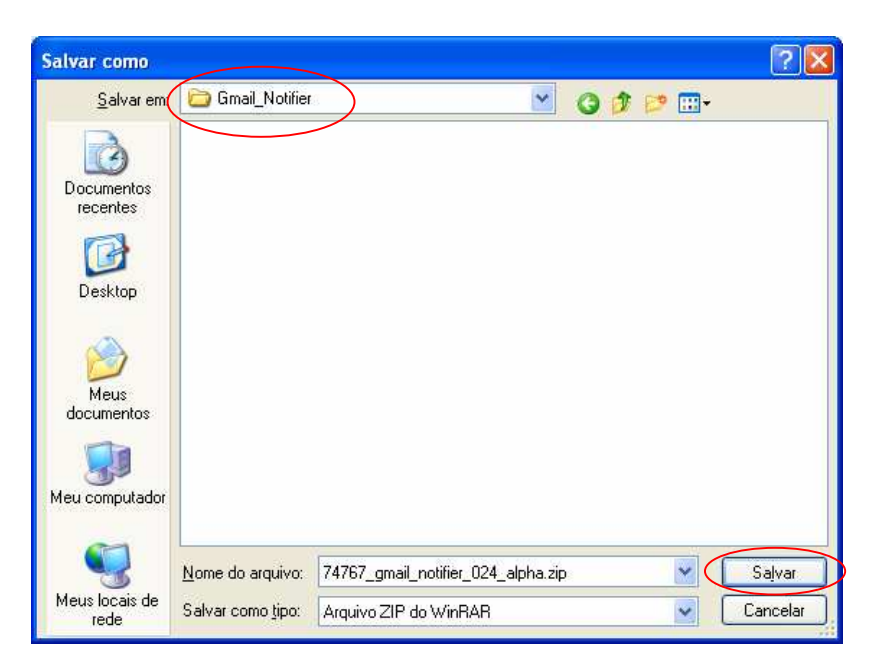

7- Clique sobre o botão salvar, a fim de que o download seja realizado neste diretório.

Se você acessar esta pasta, a partir do Windows Explorer, verá que o arquivo está compactado. Para descompactá-lo, clique sobre o arquivo com o **botão direito do mouse** e depois no item **extrair aqui**.

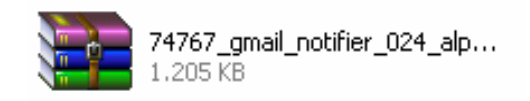

*Observe que depois de realizado o processo de descompactação a pasta gmail notifier possuirá 2 (dois) arquivos.* 

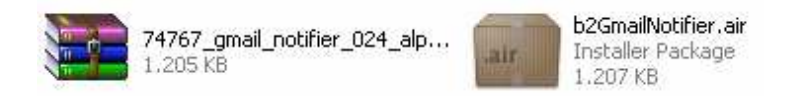

<u>Um detalhe</u>: para executar o arquivo **b2GmailNotifier.air** (mostrado acima) terá que baixar um programa grátis da empresa Adobe System. Volte para janela do gmail notifier 024 alpha do site <u>www.superdownloads.com.br</u> (veja item 2 desse passo a passo, caso tenha fechado a janela do superdownloads).

No final da página existe um link. Clique nele para instalar o Adobe Air em seu computador, conforme mosta a tela abaixo:

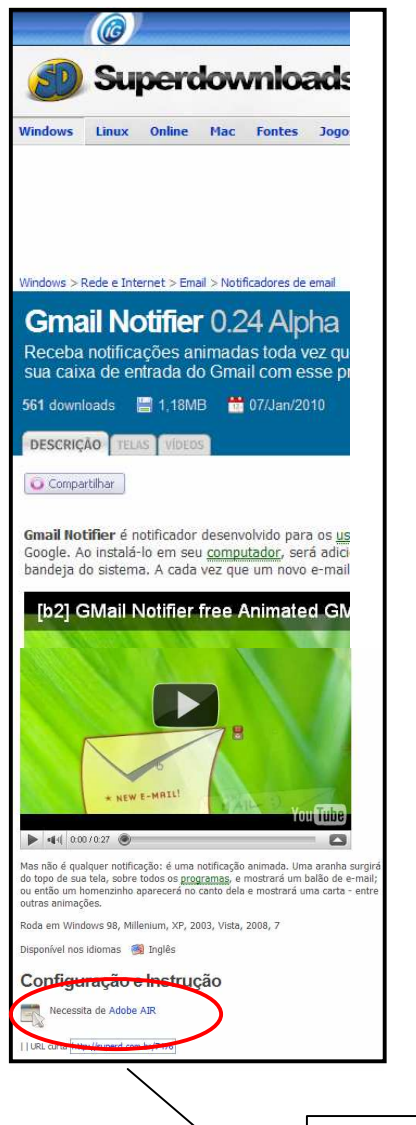

## O que é o Adobe AIR?

Adobe Integrated Runtime – Trata-se de uma solução inovadora da visionária Adobe System, a qual permite o acesso a programas online sem que seja necessário utilizar um navegador.

É o futuro da da web, visto que os serviços muito breve, funcionarão tanto offline como online.

O adobe Air é compatível com Windows 2000, XP, 2003, Vista, 7.

8- Clique neste link para **executar/instalar** em seu computador o Adobe Air. A partir da tela exibida, clique sobre o botão **"Faça o Download"**. Em seguida, clique no botão **executar.**  9- Clique nos botões especificados nas caixas abaixo...

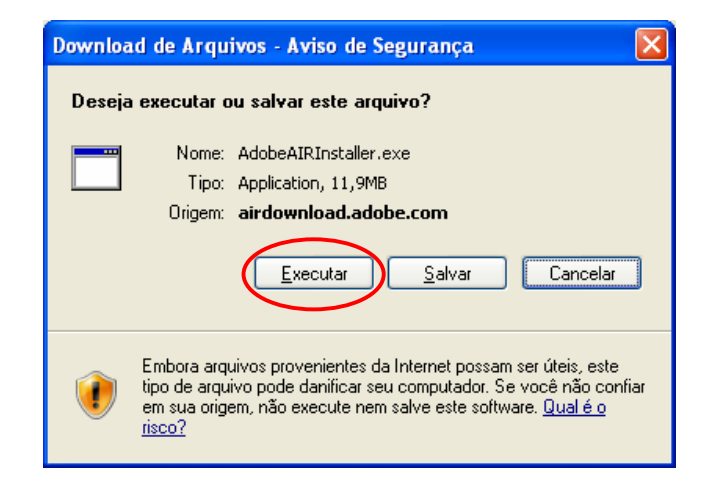

| Internet Explorer - Aviso de Segurança                                                                                                    |                                    |  |  |  |  |
|----------------------------------------------------------------------------------------------------|------------------------------------|--|--|--|--|
| Deseja executar este software?                                                                                                    |                                    |  |  |  |  |
|                                                                                                    | Nome: Adobe AIR 2.0.3              |  |  |  |  |
|                                                                                                    | Editor: Adobe Systems Incorporated |  |  |  |  |
| <u>M</u> a                                                                                                    | is opções                          |  |  |  |  |
| Embora arquivos provenientes da Internet possam ser úteis, este tipo de arquivo pode danificar seu computador. Só execute software de editores em que você confia. Qual é o risco? |                                    |  |  |  |  |

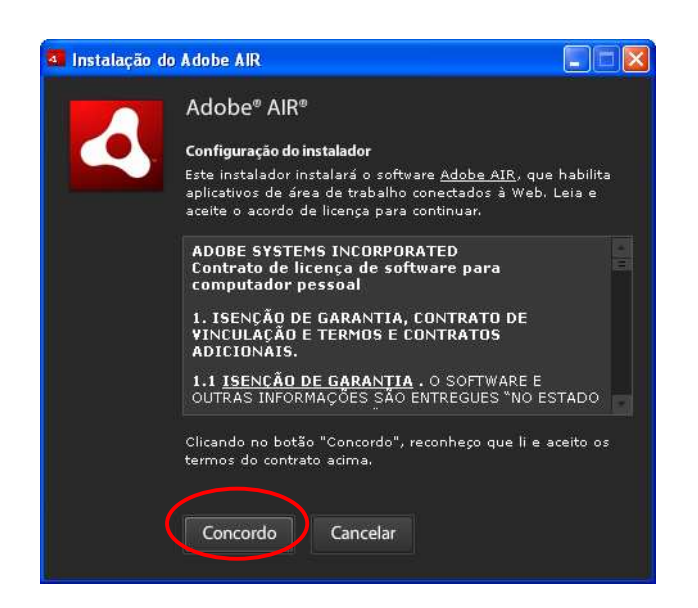

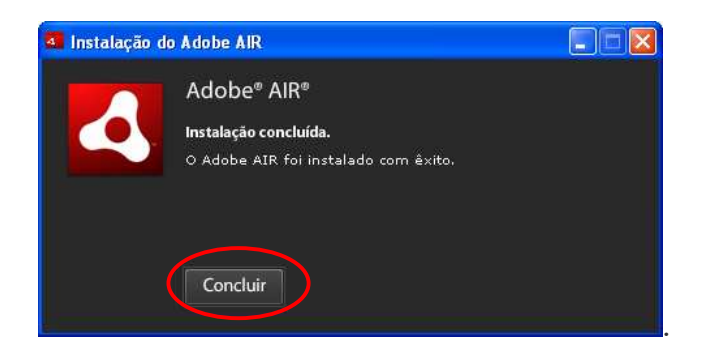

10- A instalação foi realizada com sucesso. Clique no botão concluir.

A partir de agora, você já pode iniciar o processo de instalação do Gmail Notifier.

11- Para tanto, acesse a pasta Gmail Notifier, a partir do Windows Explorer. Em seguida, dê um duplo clique no arquivo instalador Gmail Notifier para iniciar o processo.

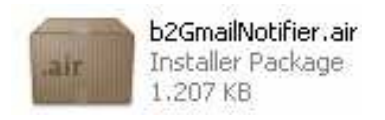

12- Aparecerá a seguinte caixa de diálogo. Clicar sobre o botão Instalar.

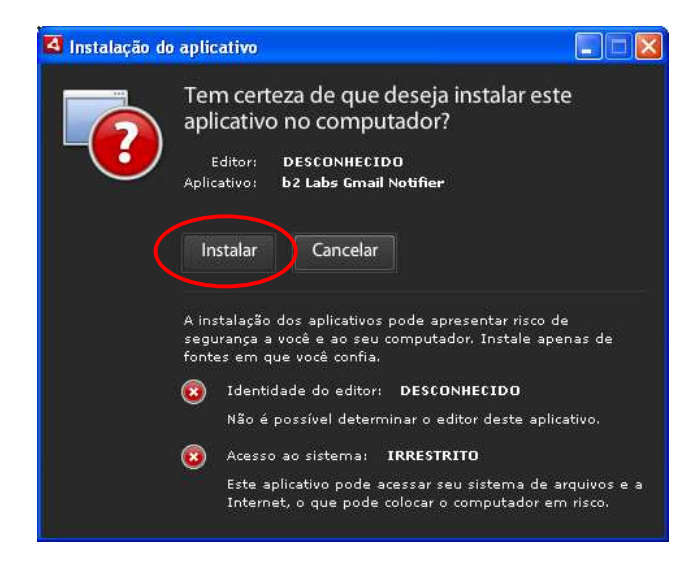

13- Clicar no botão continuar...

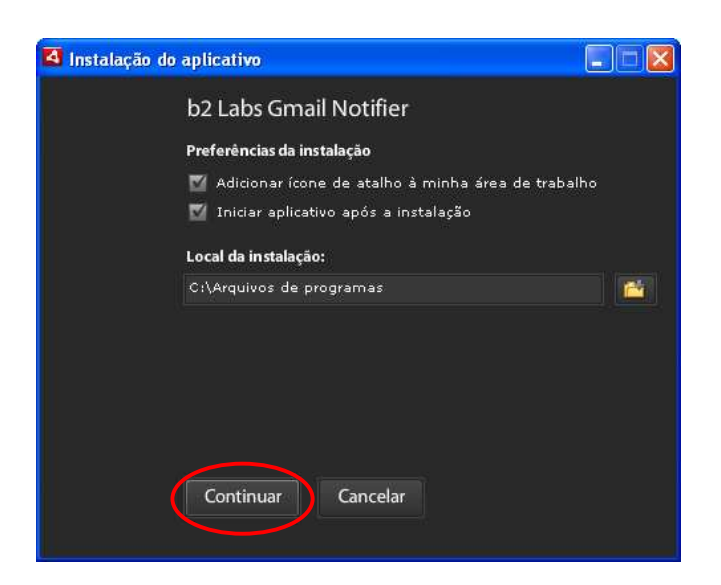

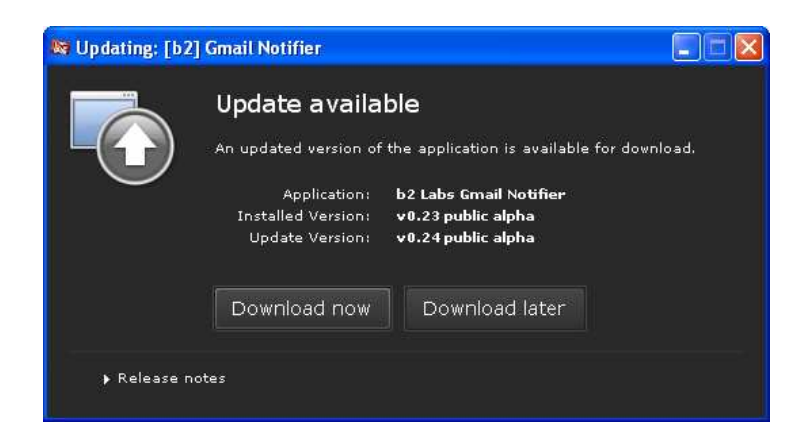

14- Caso seja exibida a caixa acima, **clique no botão Download Later** (depois). (trata-se de uma nova versão já disponível para atualização – não precisa atualizar agora).

A partir deste momento, o Gmail Notifier está instalado em seu computador e pronto para ser utilizado. Observe que na Área de Notificação da Barra de Tarefas encontra-se um ícone do aplicativo.

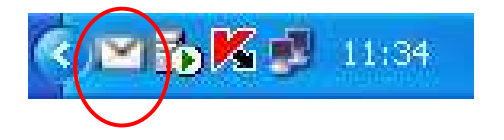

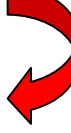

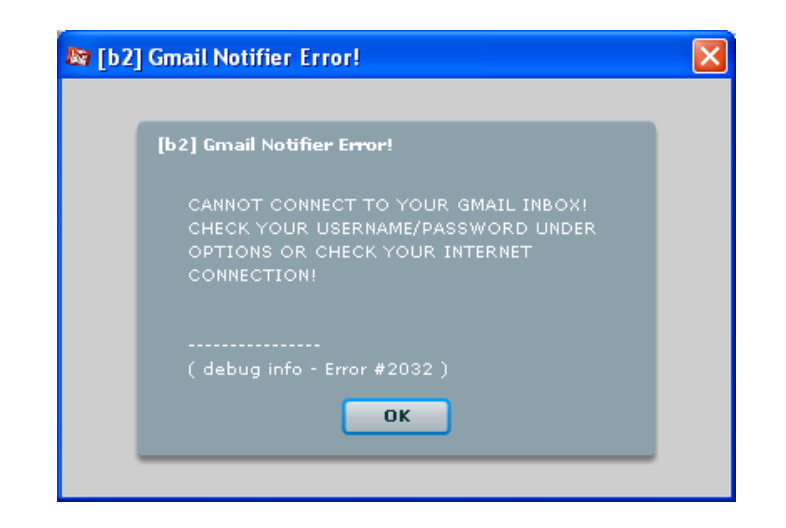

15- Ignore a mensagem exibida na tela acima caso apareça, clicando no botão **Ok**, visto que a conta de e-mail e a senha do gmail ainda não foram configuradas no programa. Para proceder, clique no ícone do Gmail Notifier com o b. direito do mouse, conforme mostra a figura a seguir...

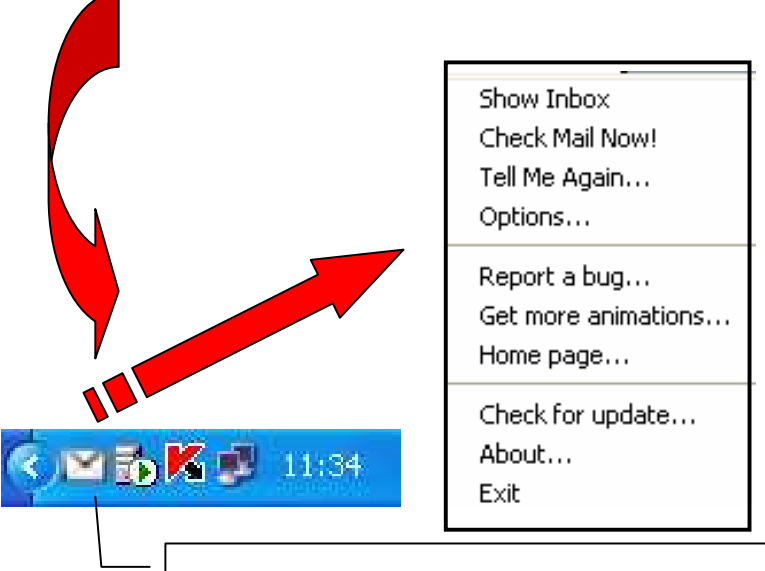

16- Clique com o **botão direito do mouse** sobre o ícone do Gmail Notifier, a partir da Área de Notificação da Barra de Tarefas e então, selecione o item **Option** para que você possa configurar sua senha e conta do Gmail.

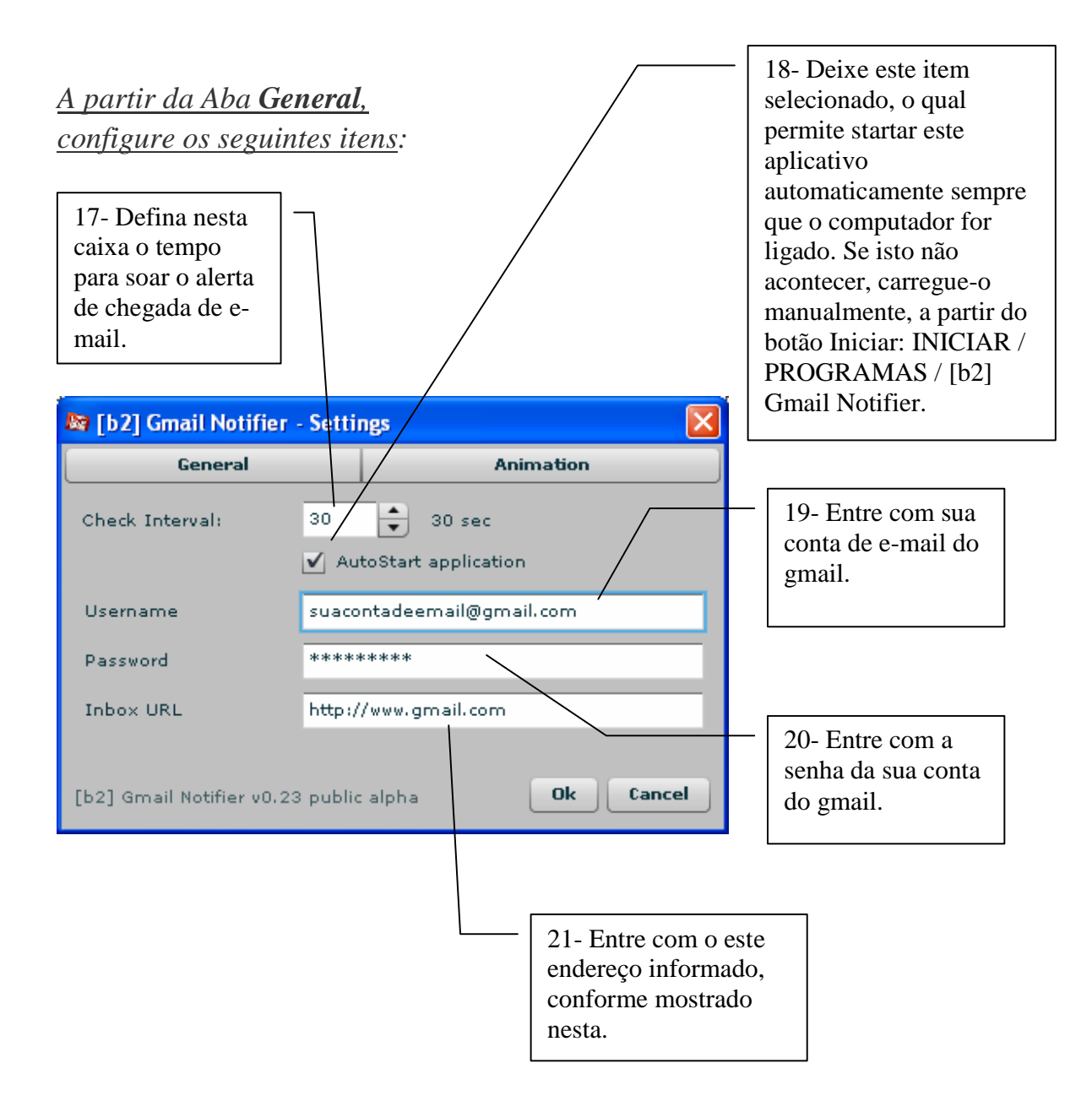

## 22- Clique na Aba Animation

A partir desta Aba, proceda da seguinte forma:

| 🔊 [b2] Gmail Noti                  | fier - Settings                                                                             | 3                                                                                                    |
|------------------------------------|---------------------------------------------------------------------------------------------|----------------------------------------------------------------------------------------------------|
| General Animation                  |                                                                                             | 3                                                                                                    |
| Message Show De<br>Play Animation: | lay: 4 sec<br>envelope.b2a v<br>Install Animation <u>Get More</u>                           | 23- Clique neste drop-<br>down (setinha) para<br>escolher uma animação.<br>Escolhi o tipo<br><b>"envelope.b2a.</b> |
| ✓ Enable Sound                     |                                                                                             |                                                                                                    |
| Use custom so                      | und                                                                                         |                                                                                                    |
| [b2] Gmail Notifier                | v0.23 public alpha Ok Cancel                                                                | )                                                                                                    |
|                                    | 24- Ative este item<br>para emitir um alerta<br>sonoro quando<br>chegar um novo e-<br>mail. | 25- Finalmente,<br>clique no botão <b>OK</b> .                                                                     |

<u>Atenção</u>: Para testar, acesse sua conta de e-mail e envie para você mesmo um email e aguarde o tempo que você definiu na aba General.

Você receberá um alerta sonoro e animado bem legal.

E aí, gostaram deste tutorial?

Um forte abraço e até a próxima!

Jânio Oliveira